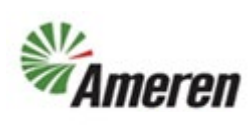

## Submit Incomplete Profile Change Request (QRG)

| Applies to:                  | Ameren Supplier                          |
|------------------------------|------------------------------------------|
| Description:                 | Submit Incomplete Profile Change Request |
| Sub-Application              | Oracle Cloud ERP                         |
| Prerequisites                | None                                     |
| Estimated Time to Completion | 5 - 10 minutes                           |

#### Introduction

This article can be used by Ameren Suppliers to Submit Incomplete Profile Change Request that Supplier started but did not submit.

#### **Complete these steps:**

| Step                                                                                                    | Illustration                      |                                                                                                    |
|----------------------------------------------------------------------------------------------------|-----------------------------------|----------------------------------------------------------------------------------------------------|
| 1. Login to the Portal<br>NOTE: if you do not know your<br>password click on the Forgot<br>Password link, put in your<br>username (your email address)<br>and the system will send you a<br>code to login with) | Login<br>Us<br>proc<br>Pa<br>Wele | eriD   sess_performancegroup@ameren.cor   ssword   come@2   HIDE   nember Me Forgot Password?  Log In |

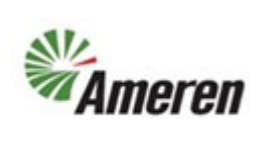

## Submit Incomplete Profile Change Request (QRG)

| 2. Click Supplier Portal. | Need Help?     Need Help?     Good morning, CAROL CARPUNKY     Supplier Portal Procurement Tools Others      APPS      Supplier Portal Timecard                                                                                                    |                              |
|---------------------------|----------------------------------------------------------------------------------------------------|------------------------------|
| 3. Click Manage Profile   | Supplier Portal   Search Orders   Stakis   Orders   Manage Orders   Manage Schedules in Spreadsheet   Agreements   Contracts and Deliverables   Manage Contracts   Manage Contracts< |                              |
| 4. Click Edit             | Company Profile ⑦     Description       Image: There are profile changes that aren't submitted. You must edit the changes to continue.     Last Change Request 210017     Requested By CARPUNKY, CAROL     Change Description u       Request Status     Draft     Request Date 9/19/23     Print 2/23                                                                                                    | ete Change Request Edit Dgne |

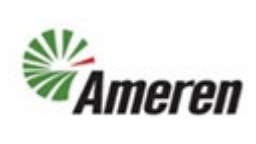

# Submit Incomplete Profile Change Request (QRG)

| 5. | Click Review Changes    | Edit Profile Change Request: 210017                         |                                                      | Delete Change Request Review Changes | Save Save and Close Cancel |
|----|-------------------------|-------------------------------------------------------------|------------------------------------------------------|--------------------------------------|----------------------------|
|    |                         | Change Description                                          | updating profile                                     |                                      |                            |
|    |                         | Organization Details Tax Identifiers Addresses Contacts Pay | ments Business Classifications Products and Services |                                      |                            |
| 6. | Click Submit            | Review Changes                                              |                                                      |                                      | Edit Submit Cancel         |
|    |                         | Change Description                                          | pdating profile                                      |                                      |                            |
|    |                         |                                                             | 4                                                    |                                      |                            |
|    |                         | ▲ Organization Details                                      | 17                                                   |                                      |                            |
|    |                         | View 🔻 Format 👻 🏢 Freeze 🔛 Detach 🚽 Wrap                    |                                                      |                                      |                            |
|    |                         | Attribute                                                   | Changed From                                         | Changed To                           |                            |
|    |                         | Fiscal Year End Month                                       |                                                      | December                             |                            |
|    |                         |                                                             |                                                      |                                      |                            |
| 7. | You will get a          | Confirmation                                                |                                                      | ×                                    |                            |
|    | confirmation once you   | -                                                           |                                                      |                                      |                            |
|    | have submitted the      | Your profile change requ                                    | uest 210017 was submi                                | tted for approval.                   |                            |
|    | change. If you do not   |                                                             |                                                      | ок                                   |                            |
|    | get a confirmation, you |                                                             |                                                      | <u> </u>                             |                            |
|    | have not submitted the  |                                                             | L.I                                                  | JUDIALE WED SHE                      |                            |
|    | change request.         |                                                             |                                                      |                                      |                            |

#### **Version Control**

| Number | Date       | Purpose / Changes | Author(s)      |
|--------|------------|-------------------|----------------|
| 1.0    | 09/19/2023 | Document Creation | Tiffany Pallme |
|        |            |                   |                |